# Jリーグ公式アプリ「Club J.LEAGUE」 電子会員証のご利用方法について

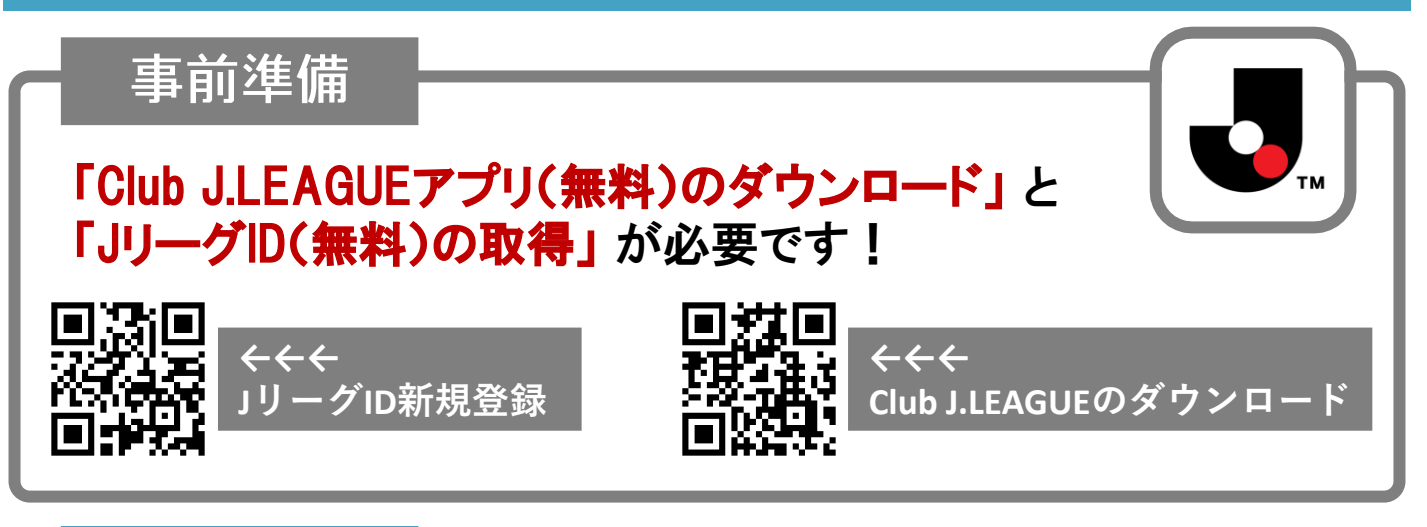

ご利用方法

#### 【1】アプリを開き、「JリーグID」と「ワンタッチパスID(会員番号)」 の連携をする。

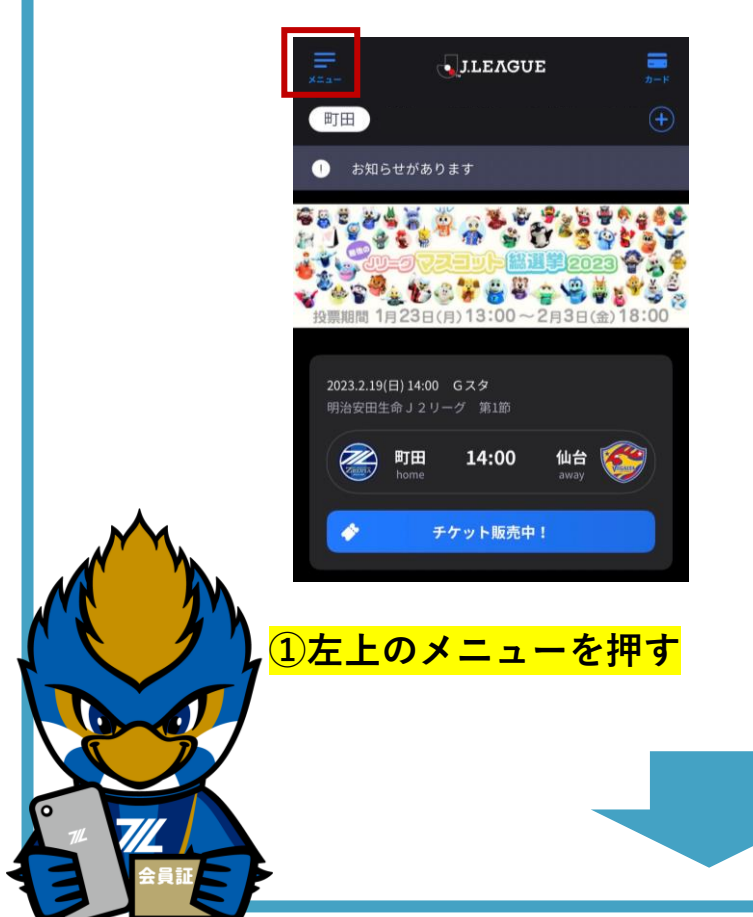

| ← →==-       |          |
|--------------|----------|
| Jリーグ         | お気に入りクラブ |
| クラブ・選手       |          |
| 成績・データ       |          |
| チェックインバトル    |          |
| 特集           |          |
| プロモーションコード入力 |          |
| 明治安田生命コード入力  |          |
| リモートチェックイン   |          |
| ワンタッチパス連携    |          |

②ワンタッチパス連携を押し 「ワンタッチパスIDを追加する」 より、連携を行う

## ご利用方法

### ※1つのアプリで複数のワンタッチパスを管理する(お子さま用など) \_<u>場</u>合は、ログアウトし、別のJリーグIDで再度ログインしてください。

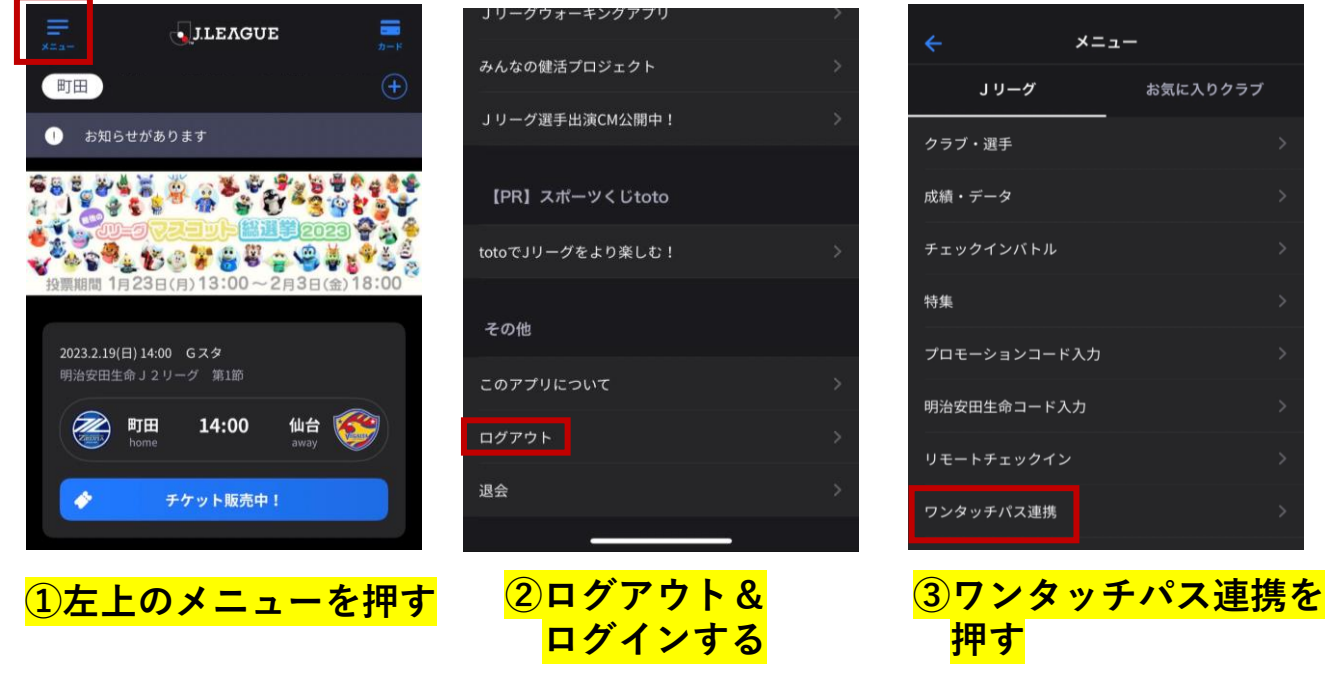

#### 【2】連携完了後、右上「カード」を選択、「町田」のカードを押し、 電子会員証を表示させる。

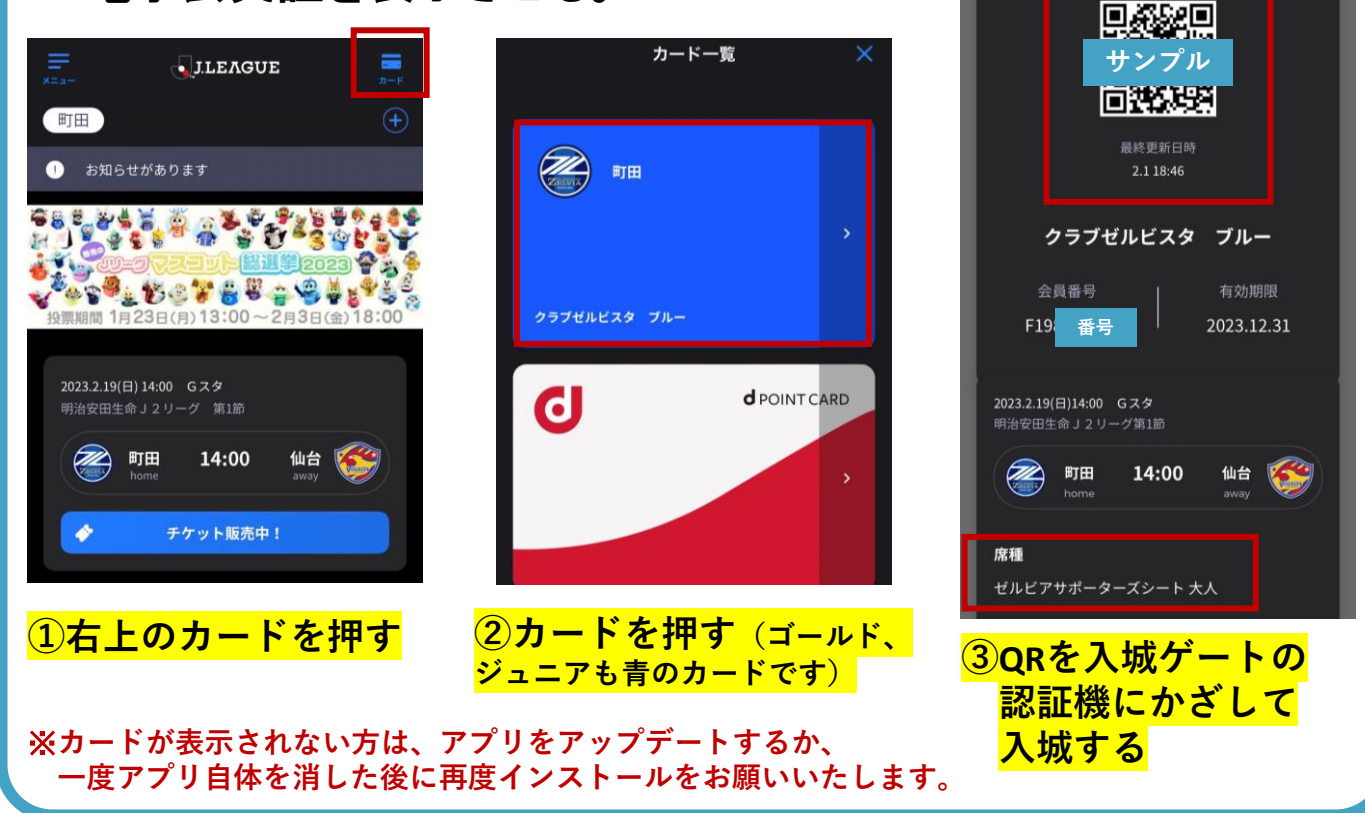